## بنام خدا

1. ابتدا وارد سایت شده در صفحه اصلی سایت ، بر روی کلید ثبت نام کلیک کنید ( توجه داشته باشید کلید ورود برای کسانی می باشد که قبلا در سایت ثبت نام کرده اند و دارای نام کاربری و رمز عبور می باشند)

| ثبت فروشگاه | ورود / ثبت نام   | Č. | خانه تماس با ما درباره ما سوالات متدوال شرایط و قوانین<br>ـــــــ |
|-------------|------------------|----|-------------------------------------------------------------------|
| CHERAQOVEH  |                  |    | دراؤقوo                                                           |
| Q           | جستجو در محصولات | ľ  | 😽 محصولات / تامین کنندگان                                         |
|             |                  |    |                                                                   |
|             |                  |    |                                                                   |
|             |                  |    |                                                                   |

2. سپس صفحه ای به شکل زیر باز می شود که باید اطلاعات خواسته شده در جاهای خالی پر

شود،(سعی کنید اطلاعات را بصورت کامل پرکنید، اطلاعات مختلف در جاهای مختلف استفاده می شود )

### 📒 ثبت نام

با ثبت نام در چراغ قوه، برای خود یک صفحه اختصاصی ایجاد کنید و با آن به معرفی خود و محصولات خود به مشتریان به صورت رایگان بپردازید.

| نام کاربری   | ايميل         |
|--------------|---------------|
| رمزعبور      | تاييد رمزعبور |
| شماره موبایل |               |
| ثبت نام      |               |

با حضور در این فضا، علاوه بر امکان معرفی حرفه ای کلیه محصولات و خدمات، در واقع در سایتی جامع که کلیه افراد جویای خدمات مرتبط به آن سر می زنند، به ارائه و معرفی فروشگاه و محصولات و خدمات آن پرداخته اید. شما میتوانید در صورت داشتن وبسایت و یا حضور در شبکه های اجتماعی نسبت به معرفی آن از این طریق نیز اقدام نمایید. "راههایی که به آینده ختم میشوند، یافتنی نیستند، بلکه ساختی اند."

3. پس از پر کردن فیلدها روی دکمه ثبت نام کلیک کرده.

4. در صورتیکه در این قسمت خطائی وجود داشته و فیلدها درست پرنشده باشد اطلاع می دهد که چه فیلدهایی اشتباه پر شده است و یا نیاز است که حتما پر شود.

### 📒 ثبت نام

با ثبت نام در چراغ قوه، برای خود یک صفحه اختصاصی ایجاد کنید و با آن به معرفی خود و محصولات خود به مشتریان به صورت رایگان بپردازید.

| نام کاربری   | ايميل         |
|--------------|---------------|
| رمزعبور      | تأييد رمزعبور |
| شماره موبایل |               |

با حضور در این فضا، علاوه بر امکان معرفی حرفه ای کلیه محصولات و خدمات، در واقع در سایتی جامع که کلیه افراد جویای خدمات مرتبط به آن سر می زنند، به ارائه و معرفی فروشگاه و محصولات و خدمات آن پرداخته اید. شما میتوانید در صورت داشتن وبسایت و یا حضور در شبکه های اجتماعی نسبت به معرفی آن از این طریق نیز اقدام نمایید. "راههایی که به آینده ختم میشوند، یافتنی نیستند، بلکه ساختی اند."

5. وقتی خطاها را برطرف کردید دوباره کلید ثبت نام را می زنیم.

6. در صورت موفقیت آمیز بودن مرحله قبلی ، صفحه پروفایل برایتان نمایش داده می شود . پس نام

کاربری و رمز عبورتان را همیشه برای ورود به سایت به خاطر داشته باشید.

| ثبت فروشگاه | پروفایل من / بیرون رفتن | ത്                                         | ت متدوال شرایط و قوانین | خانه تماس با ما درباره ما سوالاد |
|-------------|-------------------------|--------------------------------------------|-------------------------|----------------------------------|
| CHERAQOVEH  |                         |                                            |                         | حراڼقوت                          |
| ٩           | جستجو در محصولات        | U                                          | Ŭ                       | 🗸 محصولات / تامین کنندگا         |
|             |                         |                                            |                         | 🗖 خانه / پروفایل                 |
|             |                         |                                            |                         |                                  |
| Ø           |                         | فوشگاهی برای شماثیت <sup>کا</sup> نشده است |                         | ∷ دسته بندی محصولات              |
|             |                         |                                            | 0                       | 🔹 لوستر و آباژور                 |
|             | ئبت فروشگاه             |                                            | 0                       | 🔹 تجهیزات فشار قوی               |
|             |                         |                                            | з                       | 💉 سیم و کابل و تجهیزات مرتبط     |
|             |                         |                                            | 0                       | 🖌 چراغ و صنایع روشنایی           |

7. در این مرحله اگر شما دارای فروشگاه و یا تولیدی هستید میتوانید با کلیک روی "ثبت فروشگاه" اقدام به معرفی آن نمایید. 8. پس از وارد شدن به "ثبت فروشگاه" شما میبایست مشخصات خواسته شد را به صورت دقیق پر کنید(سعی کنید اطلاعات را بصورت کامل پرکنید، اطلاعات مختلف در جاهای مختلف استفاده می شود ) لازم به ذکر است که پر کردن مواردی که با ستاره قرمز مشخص شده است الزامی است.

### ∷ ثبت فروشگاه

لطفا برای ثبت فروشگاه خود فرم را پر کنید

|                                                                 |               | لى                  |
|-----------------------------------------------------------------|---------------|---------------------|
| ن پرونده چندرسانهای                                             | فزودر         | ėl 🕻                |
| × ■ % ℓ ± ± − « ⊨ ⊨ ***                                         | I             | E                   |
|                                                                 |               |                     |
| آذرمی *                                                         |               | *                   |
| 17.0                                                            |               |                     |
| دهسه                                                            | · 165         | - L                 |
|                                                                 |               |                     |
| روشگاه                                                          | يت ف          | قعي                 |
| ان                                                              | 🗌 تھ          |                     |
| يل ايميل                                                        | ه موب         |                     |
| النستا كام                                                      |               | ماره                |
|                                                                 |               | مارہ                |
| ب خطی فروشگاه                                                   | 1             | مارہ<br>گرام        |
|                                                                 | ۲<br>ح یک     | مارہ<br>گرام<br>ضيو |
| روشگاه<br>ان<br>یل ایمیل<br>ایمیل<br>اینستاگرام<br>بخطی فروشگاه | يت ف<br>] تهر | قعي                 |

هیچ تصویری انتخاب نشده افزودن تصویر

ثبت فروشگاه

9. پس از ثبت نام فروشگاه، میبایست مشخصات ثبت شده شما توسط مدیریت سایت بررسی و مورد تایید قرار گیرد.

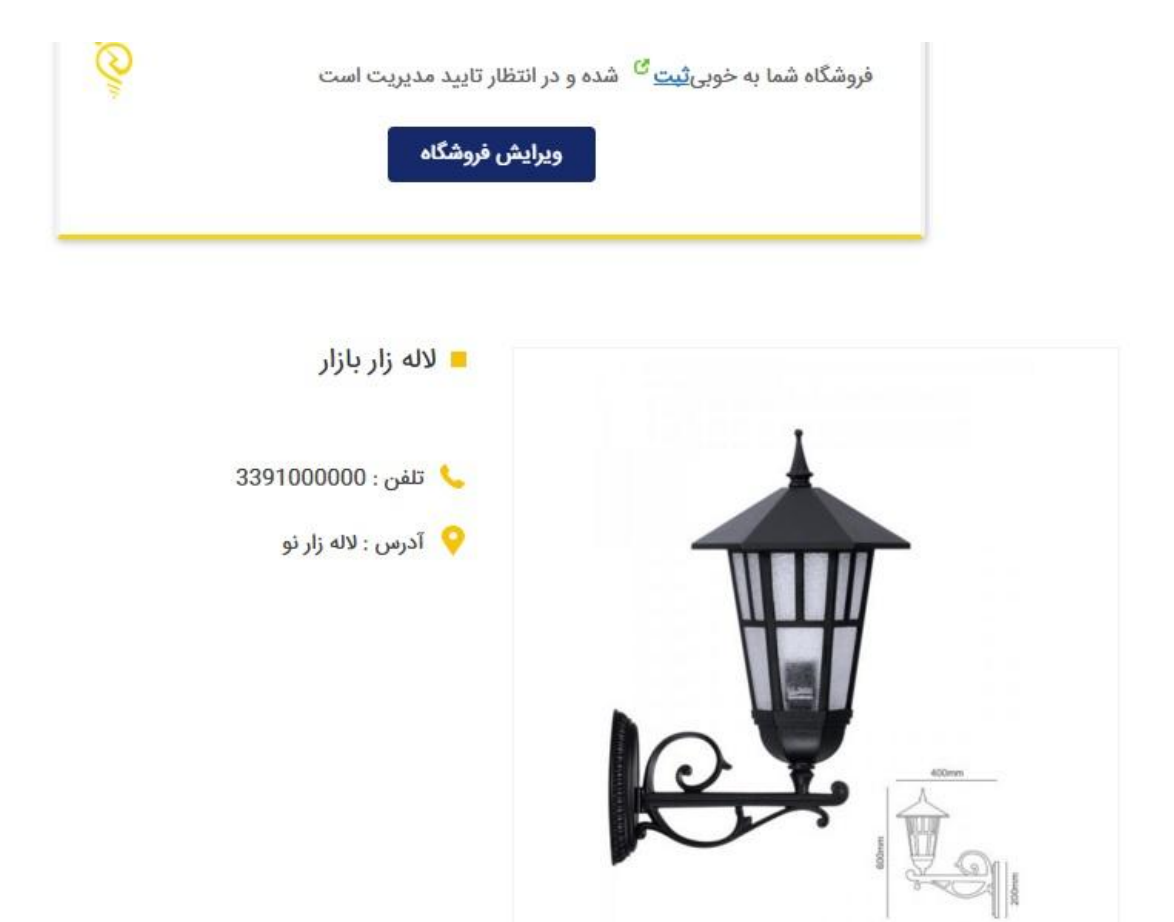

10. در صورتی که فروشگاه شما بنا دلایلی مورد پذیرش از طرف مدیریت سایت قرار نگرفت پیغامی که در آن علت عذم موافقت درج شده است برای شما ارسال میگردد.

11. در غیر این صورت شما پس از پذیرفته شدن در سایت میتوانید پس از وارد شدن در صفحه اختصاصی اقدام به ثبت محصولات خو نمایید.

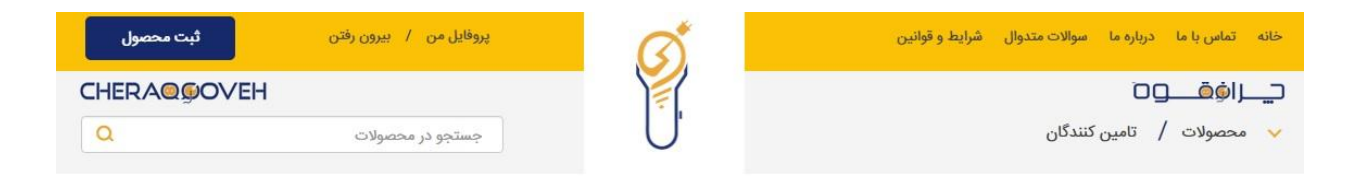

# 12. پس از کلیک روی "ثبت محصول" شما میبایست نسبت به درج مشخصات محصول اقدام فرمایید.

∷ ثبت محصول

### نام \*

## معرفى

| متن بصرى | و افزودن پرونده چندرسانهای |
|----------|----------------------------|
|          | 📰 🗙 🖬 🛠 🖉 🗏 🗄 🖿 😽 🖾 🖬 I B  |
|          | بند 💠 🗵 🥌 💊 Ω 専 部 🔿 🕲      |
|          |                            |
|          |                            |
|          |                            |

### دسته بندى محصول

| • | 🗌 لوستر و آباژور                      |
|---|---------------------------------------|
|   | 🔲 تجهیزات فشار قوی                    |
|   | ✔ سیم و کابل و تجهیزات مرتبط<br>✔ سیم |
|   | 🗌 سیم افشان                           |
| - | 📃 سیم خشک                             |

### قيمت محصول

گالری تصاویر

سطر جديد

توضيح يک خطي محصول

تسویر محمول هیچ تصویری انتخاب نشده افزودن تصویر

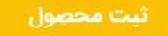

13. در این بخش هم پس از ثبت محصول شما میبایست منتظر تایید نهایی از طرف مدیریت سایت باشید که درصورت تایید نهایی، محصول در سایت و در صفحه اختصاصی شما به نمایش در می آید.

محصول با موفقیت ثبت شد و در انتظار تایید می باشد